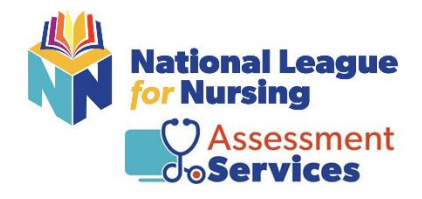

## **Pre-Admission Exam NEX**

## **Step #1** – Go to: <u>www.nlntest.org</u>

**Need to create a new account:** Click on the link provided above.

| National League                                                                                                    |                                                                                                    | English v                 | 405669 |
|----------------------------------------------------------------------------------------------------|----------------------------------------------------------------------------------------------------|---------------------------|--------|
| uy Exam                                                                                                    |                                                                                                    |                           |        |
| Create new account                                                                                                    |                                                                                                    |                           |        |
|                                                                                                    |                                                                                                    |                           |        |
| Username *                                                                                                    |                                                                                                    |                           |        |
|                                                                                                    |                                                                                                    |                           |        |
| E-mail address *                                                                                                    |                                                                                                    |                           |        |
| L<br>A valid e-mail address. All e-mails from the system will be sent to this address. The e-<br>news or notifications by e-mail. | i<br>mail address is not made public and will only be used if you wish to receive a new password o | r wish to receive certain |        |

- Username: Create a username you will remember
- Email Address: (Please check with your school)

## Select you school group

• If you want to see all testing dates for all campuses please pick all 3.

|     |                                                   |        | Selected Groups                                   |
|-----|---------------------------------------------------|--------|---------------------------------------------------|
| Gro | up Name                                           | Parent | Selected Groups                                   |
|     | 534028-01 - Arkansas State Univ Newport - Newport |        | 534028-01 - Arkansas State Univ Newport - Newport |
|     | 534028-02 - Arkansas State Univ Newport - Jonesbo |        |                                                   |
|     | 534028-03 - Arkansas State Univ Newport - Marked  |        | 534028-02 - Arkansas State Univ Newport - Jonesbo |
| -   |                                                   |        | 534028-03 - Arkansas State Univ Newport - Marked  |

- First and Last Name
- Date of Birth
- City, State and Phone

## NOTE: In the Details box please type in Radiology

| First Name *    |     |   |  |  |
|-----------------|-----|---|--|--|
|                 |     |   |  |  |
| Last Name *     |     |   |  |  |
|                 |     |   |  |  |
| Middle Name     |     |   |  |  |
|                 |     |   |  |  |
| Gender          |     |   |  |  |
|                 |     |   |  |  |
| Date of Birth * |     |   |  |  |
|                 |     |   |  |  |
|                 |     |   |  |  |
| Date *          |     |   |  |  |
| Date *          |     |   |  |  |
| Date *          |     |   |  |  |
| Date *          |     |   |  |  |
| Date *          |     |   |  |  |
| Date *          |     | > |  |  |
| Date *          |     | > |  |  |
| Date *          | 155 | > |  |  |
| Date *          |     | > |  |  |
| Date *          | 155 |   |  |  |
| Date *          | -SS |   |  |  |
| Date *          |     |   |  |  |

You will receive an email from 405669. Click on the link provided in the email. It will then direct you to create your password – click Login.

- Enter your new password
- Change your time zone to your local time
- Click Save